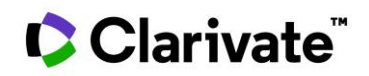

# **Reviewer Guide**

ScholarOne Manuscripts<sup>™</sup>

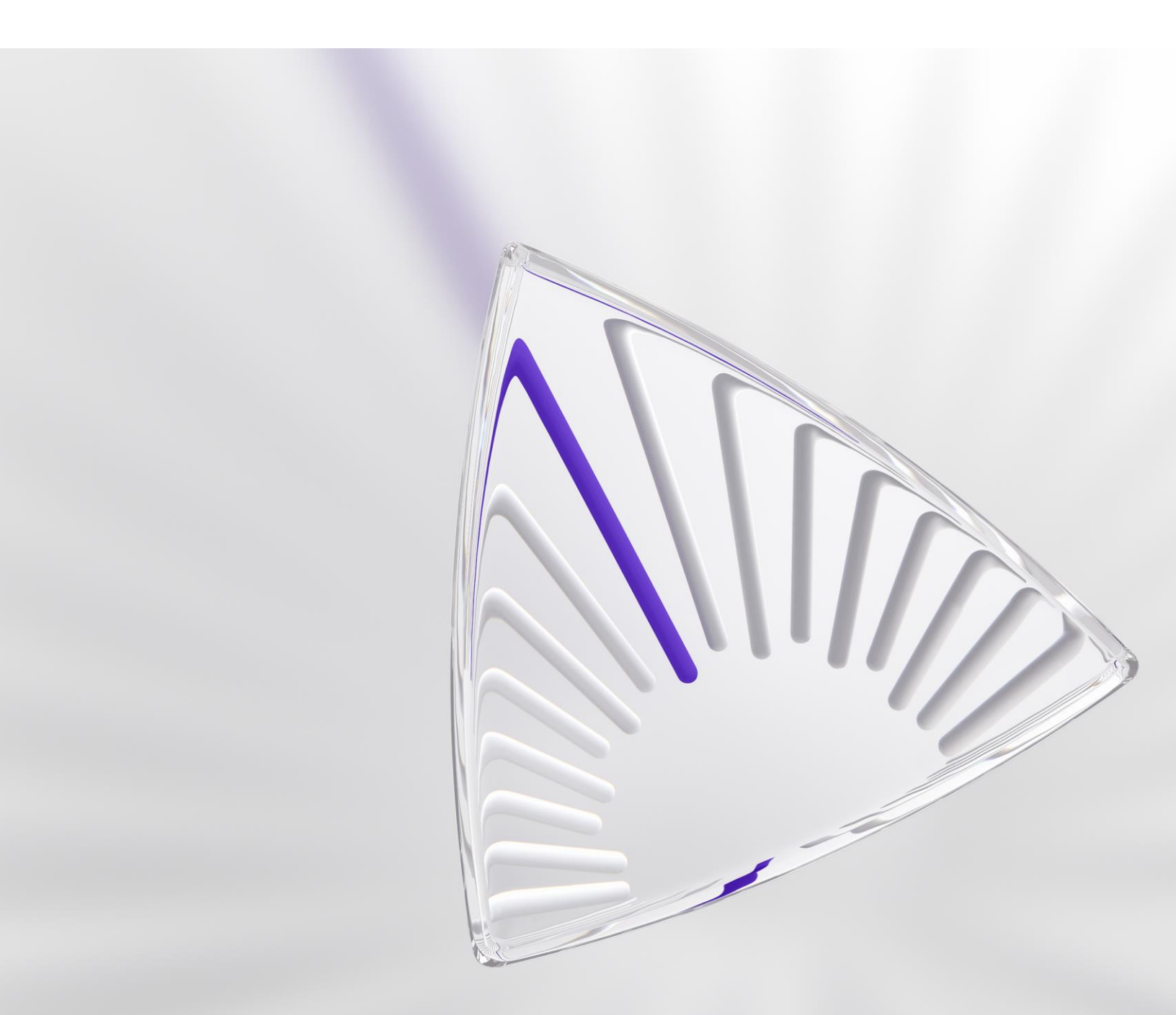

© 2022 Clarivate. Clarivate and its logo, as well as all other trademarks used herein are trademarks of their respective owners and used under license.

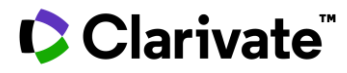

### **TABLE OF CONTENTS**

| INTRODUCTION                                                                                                    | 2                |
|----------------------------------------------------------------------------------------------------|------------------|
| THE REVIEW PROCESS                                                                                                    | 2                |
| RECEIVING AN INVITATION                                                                                                    | 2                |
| RESPONDING TO AN INVITATION                                                                                                    | 3                |
| LOGGING INTO YOUR REVIEWER CENTER                                                                                                    | 6                |
| Log In                                                                                                    | 6                |
| ORCID Log In                                                                                                    | 7                |
| Account Setup and Maintenance                                                                                                    | 9                |
| Forgot Your Password?                                                                                                    |                  |
| Language Toggle                                                                                                    | 11               |
| REVIEWER CENTER OVERVIEW                                                                                                    | 12               |
| Home Page                                                                                                    |                  |
| Header                                                                                                    |                  |
|                                                                                                    |                  |
| REVIEWING THE MANUSCRIPT                                                                                                    |                  |
| REVIEWING THE MANUSCRIPT                                                                                                    | <b> 13</b><br>13 |
| REVIEWING THE MANUSCRIPT                                                                                                    | <b>13</b><br>    |
| REVIEWING THE MANUSCRIPT                                                                                                    |                  |
| REVIEWING THE MANUSCRIPT                                                                                                    |                  |
| REVIEWING THE MANUSCRIPT                                                                                                    |                  |
| REVIEWING THE MANUSCRIPT                                                                                                    |                  |
| REVIEWING THE MANUSCRIPT                                                                                                    |                  |
| REVIEWING THE MANUSCRIPT                                                                                                    |                  |
| REVIEWING THE MANUSCRIPT                                                                                                    |                  |
| REVIEWING THE MANUSCRIPT<br>Accessing The Review Center<br>Access The Manuscript for Review<br>SCORING & SUBMITTING YOUR REVIEW<br>Publons Opt-In for Reviewers<br>Associate ORCID iD<br>Attaching Files.<br>Contacting The Journal<br>Other Notifications<br>VIEWING AUTHOR'S RESPONSE.<br>SUGGESTIONS FOR REVIEWING. |                  |
| REVIEWING THE MANUSCRIPT<br>Accessing The Review Center<br>Access The Manuscript for Review<br>SCORING & SUBMITTING YOUR REVIEW<br>Publons Opt-In for Reviewers<br>Associate ORCID iD<br>Attaching Files.<br>Contacting The Journal<br>Other Notifications<br>VIEWING AUTHOR'S RESPONSE<br>SUGGESTIONS FOR REVIEWING.  |                  |

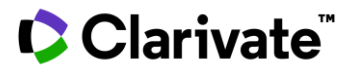

### Introduction

As a Reviewer of a manuscript, your input is a crucial part of the peer review process. This guide is intended to give an overview of the Reviewer function in *ScholarOne Manuscripts*.

### **The Review Process**

The steps below are the high-level steps in the review process. This document will describe each of these steps in detail.

- Receive invitation to review
- Accept invitation
- Review manuscript
- Complete review online
- Submit review

### **Receiving An Invitation**

As a reviewer, you will be notified by e-mail of an invitation to review a manuscript. Text of the e-mail can be customized so its appearance may vary by journal.

#### Dear Dr. Reviewer:

Manuscript ID MCU1-2014-06-0004 entitled "Training with Gwen Baker" with Dr. Author as contact author has been submitted to the ScholarOne University Training Workflow 1.

I invite you to review this manuscript. The abstract appears at the end of this letter, along with the names of the authors. Please let me know as soon as possible if you will be able to accept my invitation to review. If you are unable to review at this time, I would appreciate you recommending another expert reviewer. You may e-mail me with your reply or click the appropriate link below to automatically register your reply with our online manuscript submission and review system.

\*\*\* PLEASE NOTE: This is a two-step process. After clicking on the link, you will be directed to a webpage to confirm. \*\*\*

Decline - Suggest Alternate: https://mc.manuscriptcentral.com/s1u-wf1? URL\_MASK=f6817c2aa492409bae0789ff9336359a

Agreed: https://mc.manuscriptcentral.com/s1u-wf1?URL\_MASK=aca837b511554746bd80ae4f56c20c0e

# **Responding To an Invitation**

Clarivate<sup>®</sup>

The e-mail might come embedded with hyperlink invitation responses. Selecting the appropriate hyperlink sends the response to the journal and updates the system with your response.

```
Agreed: https://mc.manuscriptcentral.com/s1u-wf1?URL_MASK=aca837b511554746bd80ae4f56c20c0e
Declined: https://mc.manuscriptcentral.com/s1u-wf1?URL_MASK=937cb6376878430d957ef24f7b83e97d
Unavailable: https://mc.manuscriptcentral.com/s1u-wf1?URL_MASK=8f13a4883cf446c2804fd1be84ca3ca7
```

If you select the **Agreed** hyperlink, you will be sent an additional e-mail that contains a link to your reviewer center. Click the link to begin your review.

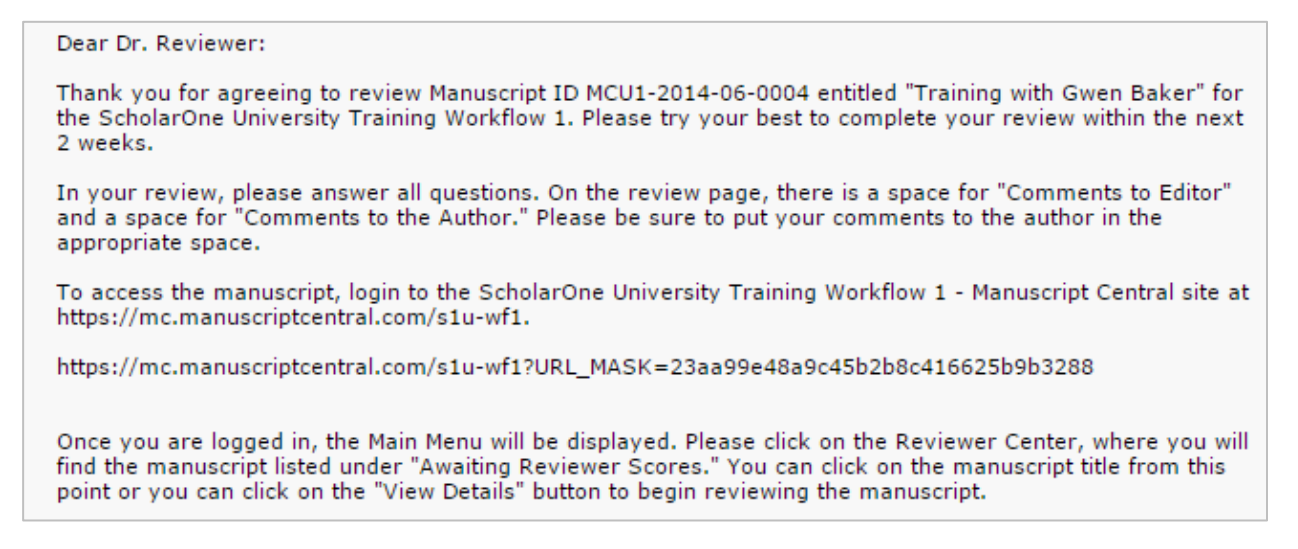

**Note:** If the e-mail does not come with embedded response links, you will need to reply via e-mail.

If you log into your Reviewer Center instead of replying to an email, you will see a notice that you have a new invitation.

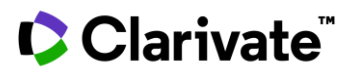

| eviewer view manuscripts             | You H        | Have a New Revie              | w Invitation         |          |        |  |
|--------------------------------------|--------------|-------------------------------|----------------------|----------|--------|--|
| Review and Score<br>Scores Submitted | You have bee | n invited to submit a new rev | iew View Invitations |          |        |  |
| Invitations                          | Review       | v and Score                   |                      |          |        |  |
|                                      |              |                               |                      |          |        |  |
|                                      | ACTION       | DUE DATE                      | TYPE                 | ID/TITLE | STATUS |  |

Select **View Invitation** to choose the approipate response from the Action column. When you choose **Agreed & Begin Reivew** you will be taken directly to the submission and score sheet.

If the option for **Decline – Suggest Alternate** is configured for your site, selecting this option will take you to a confirmation screen.

| Invitations                                                     |             |
|-----------------------------------------------------------------|-------------|
| A Please Confirm                                                | ×           |
| You have selected <b>Declined</b> . Please confirm your choice. |             |
| <pre> Go Back </pre>                                            | I Confirm 🗲 |
|                                                                 |             |

Clicking on the **I Confirm** option, will take you to a new screen to record the suggested alternate(s).

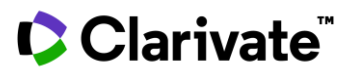

| Thank You for Your Re               | sponse. Please Suggest Re                  | placements.                        |          | ×        |
|-------------------------------------|--------------------------------------------|------------------------------------|----------|----------|
| Please let us know why you are reco | ommending them and if you have already cor | ntacted them in the Comment field. |          |          |
| FIRST (GIVEN) NAME                  | LAST (FAMILY) NAME                         | E-MAIL ADDRESS                     | COMMENTS |          |
| Ivana                               | Reviewer                                   | test@test.com                      |          |          |
|                                     |                                            | email@example.com                  |          |          |
|                                     |                                            | email@example.com                  |          |          |
|                                     |                                            | email@example.com                  | 2°       |          |
|                                     |                                            | email@example.com                  |          |          |
|                                     |                                            |                                    |          |          |
| I Have No Suggestions               |                                            |                                    |          | Submit > |

Once you have submitted your suggestions, you will recived a thank you notice on the screen.

Ø Thank you. You chose the response "Decline - Suggest Alternate" for MCU1-201705-0001-OA on 19-May-2017. Please ☑ X Contact Journal for more information.

Other options such at Decline or Unavailable with also ask you to confirm your response. Once your response has been recorded, you will see a thank you notice.

⊘ Thank you. You chose the response "Declined" for MCU1-201705-0001-OA on 19-May-2017. Please 🖂 Contact Journal for 🛛 🗙 more information.

Ø Thank you. You chose the response "Unavailable" for MCU1-201705-0001-OA on 19-May-2017. Please ⊠ Contact Journal for more information.

# **Logging Into Your Reviewer Center**

#### Log In

Each ScholarOne Manuscripts journal site has a unique Web address (URL). Typically, you are given that address in the invitation or invitation-response e-mail sent by the journal. If the URL is hyperlinked, simply select the link within the e-mail. You can also enter the web address in the address field of your browser and press the Enter key on your keyboard. The journal's Log In page is displayed.

| ScholarOne Manuscripts™ |                               |                   | Instructions & Forms                                                               | Help |
|-------------------------|-------------------------------|-------------------|------------------------------------------------------------------------------------|------|
|                         |                               |                   |                                                                                    |      |
| Log In Reset Password   | Create An Account             |                   |                                                                                    |      |
|                         |                               |                   |                                                                                    |      |
|                         |                               |                   |                                                                                    |      |
|                         |                               |                   | Welcome to the submission site for                                                 |      |
| Login                   |                               |                   | ScholarOne University Training                                                     |      |
| User ID ①               |                               | Create an Account | To begin, log in with your user ID and password.                                   |      |
|                         |                               |                   | If you are unsure about whether or not you have an account, or have forgotten your |      |
| Password                |                               | Reset Password    | password, go to the Reset Password screen.                                         |      |
|                         |                               | ۲                 |                                                                                    |      |
|                         |                               |                   |                                                                                    |      |
|                         |                               |                   |                                                                                    |      |
| Deg In With ORCID iD    |                               |                   |                                                                                    |      |
|                         |                               |                   |                                                                                    |      |
|                         |                               |                   |                                                                                    |      |
| Resources               |                               |                   |                                                                                    |      |
| FAQs & User Guides      | Journal H                     | ome 🗹             |                                                                                    |      |
| Instructions & Forms L2 | <ul> <li>Sile Supp</li> </ul> | UIL (D            |                                                                                    |      |

#### **ORCID Log In**

The journal site may be configured to use ORCID Login. Select the **Log In with ORCID iD** button at the bottom of the Log In box.

| LogIn                |                   |
|----------------------|-------------------|
| User ID 🛈            | Create an Account |
| Password             | Reset Password    |
| Log In               |                   |
| Dog In With ORCID iD |                   |

You will then log in to ORCID ID, or register an ORCID account.

If you have used this login process before or have already linked your ORCID iD to your ScholarOne profile, you will automatically be logged in to the ScholarOne site.

If this is their first time linking your ORCID and ScholarOne accounts together, you will be asked to authorize the publisher or journal to get their ORCID iD and to read limited-access information such as their name and address. Reading limited-access information will make it easier for new users that do not have a ScholarOne account to pre-fill their profile information when creating an account.

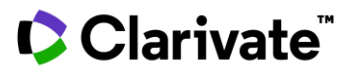

| ONCID                           | Authorize acces                                                                                          |
|---------------------------------|----------------------------------------------------------------------------------------------------|
| You are currently signed in as: |                                                                                                    |
| Earlie Bas                      |                                                                                                    |
| Sign out                        |                                                                                                    |
| ScholarOne Manuscripts          | 0                                                                                                    |
| has asked for the following acc | ess to your ORCID record:                                                                                |
|                                 |                                                                                                    |
| Get your ORCID iD               |                                                                                                    |
| Get your ORCID iD               | orize access                                                                                             |
| Get your ORCID iD               | orize access<br>ny access                                                                                |
| Get your ORCID iD               | orize access<br>ny access<br>Il have access to your ORCID record, as<br>urther detail in ORCID's privacy |

Next, you will link your ORCID account to the ScholarOne site. You will see the option of creating a new account or logging in with your existing site credentials.

| Link your                                     | ORCID iD to this Site                                                  |
|-----------------------------------------------|------------------------------------------------------------------------|
| Simply log in to your e create a new account. | xisting account using your ScholarOne credentials on this site once or |
| Afterwards, you will be                       | e able to use your ORCID credentials to sign in immediately.           |

If you already have an account on the ScholarOne site, you will only need to provide your ScholarOne login credentials once. Afterwards, you can use either the ScholarOne or ORCID credentials to log in to the participating site.

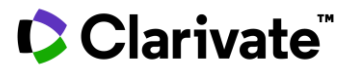

#### **Account Setup and Maintenance**

Your account on the journal's *ScholarOne Manuscripts* site may be created in one of two ways.

- The journal may create your account and e-mail you instructions on how to login.
- Some journals may include account information along with the invitation to review. If you do not receive your account details, please check instructions on how to obtain your password.

To keep your account information current, click on your name and select the section you need to update.

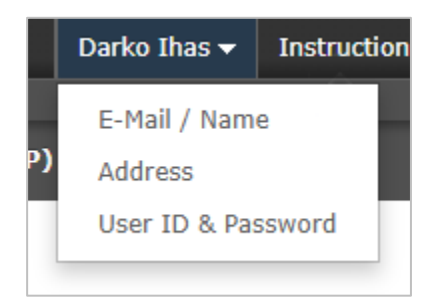

**Note:** You can also change your User ID and Password here.

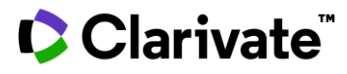

#### Forgot Your Password?

If you forget your password, select **Reset Password**.

| Log In    |                                       |                   |
|-----------|---------------------------------------|-------------------|
| User ID 🛈 | Create an Account                     |                   |
|           |                                       |                   |
| Password  | Reset Password                        |                   |
|           | •                                     |                   |
| Log In    | Reset Password<br>* = Required Fields |                   |
|           | * Your Primary E-mail For This Site   |                   |
|           | email@example.com                     |                   |
|           | Cancel                                | Send Reset Link > |

Enter your **E-mail Address** select the **Send Reset Link** button. The system will send you an e-mail containing details on how to reset your password.

#### Language Toggle

Language toggle allows you to switch the display from the default language of English to another language. If configured for your site, you will find the language toggle located on the header at the top of the screen. Current languages available are French, Chinese and Japanese.

| Gwen Baker 🔫 | English (US  | ) - Instructions 8 | ι Forπ             |             |
|--------------|--------------|--------------------|--------------------|-------------|
|              | 中文 (Zh)      |                    | _                  |             |
|              | Français (   | FR)                |                    |             |
|              | 日本語          |                    |                    |             |
| S            | cholarOne Ma | anuscripts™        |                    |             |
|              |              |                    |                    |             |
|              | # Accueil    | 🖋 Auteur (AU)      | Ø Évaluation (REV) | 🗹 Gestion 🔻 |
| 2.           |              |                    |                    |             |

**Note:** All uploaded documents and end-user supplied text will not toggle and will be displayed in the language entered by the user.

# **Reviewer Center Overview**

#### Home Page

The Home Page contains top-level navigation based upon roles. You will only see the roles you have permissions to. It also contains side navigation to your different publications (if applicable).

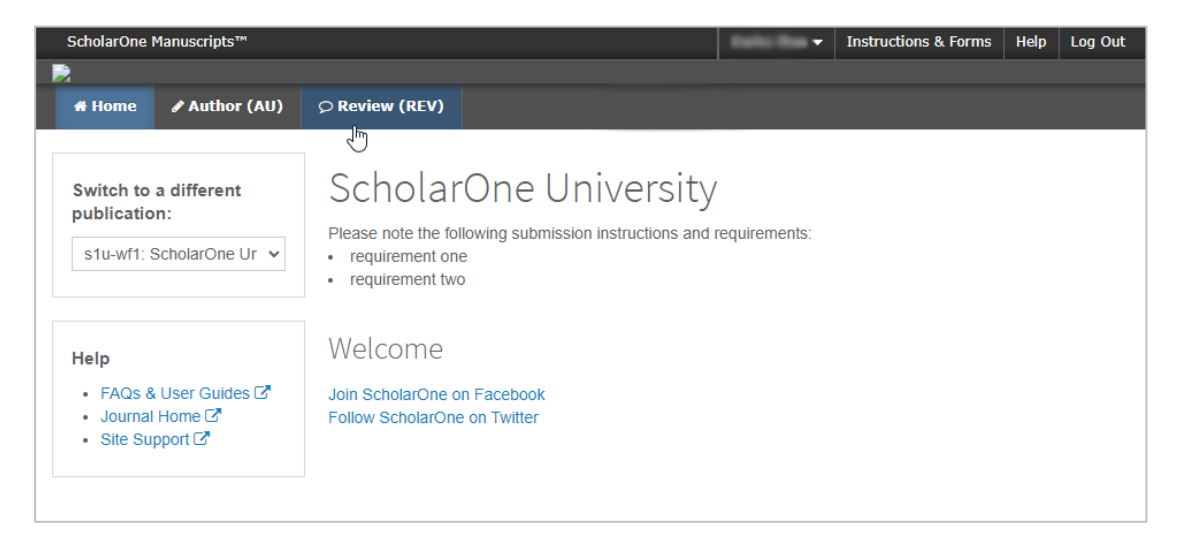

The Home page contains many convenient navigation features as well as site-specific information and images.

#### Header

Quick Links: Access the following functions:

- Your username click to edit your account
- Instructions & Forms— journal-specific instructions for users and any journal-specific forms required for the peer review process; Admins see the screens for editing the page
- Help links you to various help functions
- Log Out

#### Journal Logo

**Top-Level Menu:** Access the role-specific centers and functions through this menu. Users see only centers they have access to. Some centers, such as Admin and Editor,

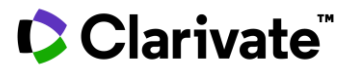

are grouped together under a heading with a drop-down list. This menu is displayed wherever you are working in the system to allow you to easily move between functions.

Left menu: Access options to switch to another journal (if configured) and links to help and documentation.

### **Reviewing The Manuscript**

#### **Accessing The Review Center**

Select the Review role on the top menu.

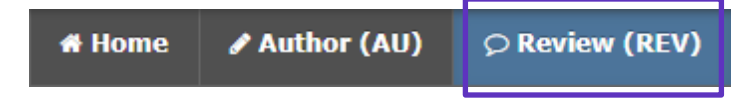

#### **Access The Manuscript for Review**

The Reviewer dashboard will show you the number of papers you have to review. You can select from the **Action** column to Continue Review, View Abstract, View Proof, or Contact the Journal.

| Reviewer view Manuscripts |   | Review a                           | nd Score    |                  |                                                 |                                |
|---------------------------|---|------------------------------------|-------------|------------------|-------------------------------------------------|--------------------------------|
| Review and Score          | > | ACTION                             | DUE DATE    | TYPE             | ID/TITLE                                        | STATUS                         |
| Invitations               | > | Select V                           | 20-May-2022 | Original Article | MCU1-201507-0007-OA<br>The Prevalence of        | Awaiting Reviewer<br>Selection |
|                           |   | Continue Review                    |             |                  | Potentially Preventable<br>Deaths in Acute Care | Assignments:                   |
|                           |   | View Abstract<br>View Proof (New V | Vindow)     |                  | Hospital                                        | ADM: Baker, Gwen               |
|                           |   | Contact Journal                    |             |                  |                                                 |                                |

When you select **Continue Review**, you will be taken to both the PDF proof on the left side of the screen and the score sheet on the right. This type of navigation will allow you to scroll through the PDF proof and have the score sheet next to the area of the document you are reviewing.

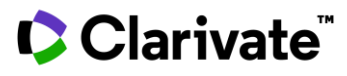

| Review MCU1-2013-10-0016                                                                                                    |                                                                                                    |     |   |      |           |      |
|----------------------------------------------------------------------------------------------------|----------------------------------------------------------------------------------------------------|-----|---|------|-----------|------|
| Proof                                                                                                    | 🛗 Due 10-Aug-2017                                                                                                    |     |   | ⊡ Co | ntact Jou | imal |
| □         1         / 28         -         +         I         I <th>MCU1-2013-10-0016 - View Abstract<br/>The common cold</th> <th></th> <th></th> <th></th> <th></th> <th></th>                                                                                                    | MCU1-2013-10-0016 - View Abstract<br>The common cold                                                                                                    |     |   |      |           |      |
| Geography Education:<br>The Importance of Content and Instruction as<br>Demonstrated Through the Use of a Web Site                                                                                                    | <ul> <li>Required Fields</li> <li>Publons</li> <li>Do you want to get recognition for this review on PublonsC??</li> <li>Don't let your reviewing work go unnoticed! Researchers the world over use Publons to effortlessly track their valuable peer review contributions for any journal. If you opt in, your Publons profile will automatically be updated to show a verified record of this review in full compliance with the journal's review policy. If you don't have a Publons profile, you will be</li> </ul> |     |   |      |           |      |
| Amy Author, Audrey Author, and Andrew Author                                                                                                    | O Yes<br>O No                                                                                                    |     |   |      |           |      |
| \$                                                                                                    | A. Contribution and Audience                                                                                                    | Yes |   |      |           | No   |
| Children and Children and Child | <ol> <li>Does the manuscript contain original<br/>and important principles, concepts, or data<br/>that are relevant for geography?</li> </ol>                                                                                                    | 0   | 0 | 0    | 0         | 0    |
| Signature of Project Advisor                                                                                                    | <ol> <li>Is the research or its presentation<br/>innovative, creative, or otherwise<br/>noteworthy?</li> </ol>                                                                                                    | 0   | 0 | 0    | 0         | 0    |

There will be four additional tabs to aid in reviewing and scoring the manuscript.

• Files: Will list all individual files that you have access to.

| Proof - O Files De                                           | tails                                                                                                    | Instructions | Q Search Tool |
|--------------------------------------------------------------|----------------------------------------------------------------------------------------------------|--------------|---------------|
| MCU1-2013-10-0016<br>The common cold                         |                                                                                                    |              |               |
| Status<br>Author(s)<br>Manuscript Type<br>Submitted<br>Proof | Awaiting Reviewer Scores<br>Anderson, Alan<br>Original Article<br>31-Oct-2013<br>Open PDF C<br>Open HTML C |              |               |
| Abstract<br>Admin                                            | View Abstract<br>Baker, Gwen                                                                               |              |               |

• **Details**: Give details and version history for the submission and author name (unless it is a blinded review) as well as a quick link to the Abstract.

| Proof 🗸 🚺            | Files                                       | Details                                                                             |                                                           |        | Instructions | Q Search Tool |
|----------------------|---------------------------------------------|-------------------------------------------------------------------------------------|-----------------------------------------------------------|--------|--------------|---------------|
| MCU1-201<br>The comm | <b>3-10-00</b> .<br>on cold                 | 16                                                                                  |                                                           |        |              |               |
| Manu                 | Statu<br>Author(s<br>script Typ<br>Submitte | s Awa<br>And<br>And<br>Orig<br>And<br>And<br>And<br>And<br>And<br>And<br>And<br>And | iting Reviewer<br>erson, Alan<br>inal Article<br>Oct-2013 | Scores |              |               |
|                      | Proc<br>Abstrac                             | of Ope<br>Ope<br>ot View                                                            | n PDF 🖸<br>n HTML 🖸<br>v Abstract                         |        |              |               |
|                      | Admi                                        | n Bak                                                                               | er, Gwen                                                  |        |              |               |

• Instructions: View journal-specified instructions

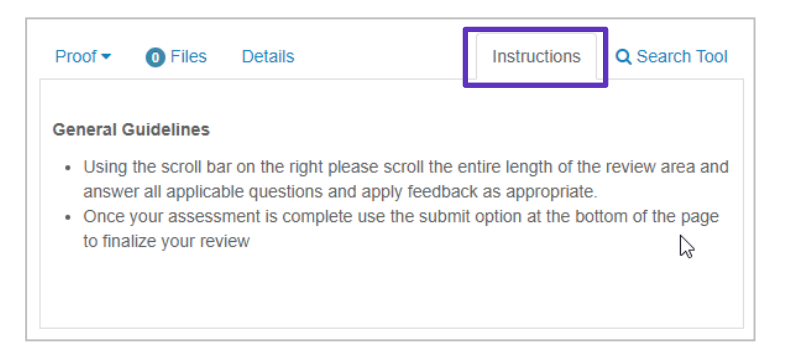

# Clarivate<sup>™</sup>

• **Search Tool**: Allows you to search items from the submission across search engines like Web of Science or PubMed. The search engines that you have access to are determined by the publisher or journal.

| Review MCU1-2013-10-0016                                                                                          |                                              |  |  |  |  |
|----------------------------------------------------------------------------------------------------|----------------------------------------------|--|--|--|--|
| Proof - O Files Details                                                                                           | Instructions Q Search Tool                   |  |  |  |  |
| Search Terms Title The common cold Keywords All   None Cell Biology Authors All   None Anderson, Alan Other Terms | Stem Cell Research                           |  |  |  |  |
| Search Engines All   None Clarivate Web of Science HighWire                                                       | <ul> <li>Publiced</li> <li>Google</li> </ul> |  |  |  |  |
|                                                                                                    | Search 🗗                                     |  |  |  |  |

Clarivate<sup>™</sup>

# **Scoring & Submitting Your Review**

The format of a score sheet varies by journal and may include journal-specific questions, a recommendation field, comments to the author, comments to the editor, and the ability to attach files.

| Yes              |                                                           |
|------------------|-----------------------------------------------------------|
| No               |                                                           |
| Recommendatio    | n                                                         |
| Accept           |                                                           |
| Minor Revisio    | n                                                         |
| Major Revision   | n                                                         |
| Reject & Resu    | ubmit                                                     |
| Reject           |                                                           |
| *Confidential Co | mments to the Associate Editor                            |
| ΩSpecial Charact | ers                                                       |
|                  |                                                           |
|                  |                                                           |
|                  |                                                           |
|                  |                                                           |
|                  |                                                           |
| *Comments to th  | he Author                                                 |
| OSpecial Charact | 219                                                       |
|                  |                                                           |
|                  |                                                           |
|                  |                                                           |
|                  |                                                           |
|                  |                                                           |
|                  |                                                           |
|                  |                                                           |
|                  |                                                           |
| Attach Files @   |                                                           |
| Attach Files @   |                                                           |
| Attach Files @   |                                                           |
| Attach Files @   |                                                           |
| Attach Files 🛛   | Drop files here or click, to begin. (Max of 10 at a time) |
| Attach Files 🛛   | Drop files here or click, to begin. (Max of 10 at a time) |
| Attach Files @   | Drop files here or click, to begin. (Max of 10 at a time) |
| Attach Files @   | Drop files here or click, to begin. (Max of 10 at a time) |
| Attach Files @   | Drop files here or click, to begin. (Max of 10 at a time) |
| Attach Files @   | Drop files here or click, to begin. (Max of 10 at a time) |
| Attach Files @   | Drop files here or click, to begin. (Max of 10 at a time) |
| Attach Files @   | Drop files here or click, to begin. (Max of 10 at a time) |
| Attach Files @   | Drop files here or click, to begin. (Max of 10 at a time) |
| Attach Files @   | Drop files here or click, to begin. (Max of 10 at a time) |
| Attach Files @   | Drop files here or click, to begin. (Max of 10 at a time) |

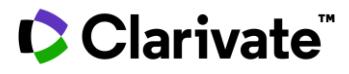

**Note:** Any fields marked with a red asterisk require an answer before you can submit the score sheet.

`

#### Quick links appear above the score sheet to the abstract and author response

| 🛗 Due 27-Oct-2017                                                                                                    |                  | _     |                   |
|----------------------------------------------------------------------------------------------------|------------------|-------|-------------------|
| JOC-2017-0001.R1 - View Abstract - View Author's Response<br>Further tests of the utility of integrated speed-accuracy measures                                                                                          | onse<br>s in tas | sk sw | itching           |
| *= Required Fields                                                                                                    |                  |       |                   |
| Questionnaire                                                                                                    | Yes              | No    | Not<br>applicable |
| Does the manuscript contain original information that progresses<br>knowledge on this subject? Are there original findings, or do<br>conceptual arguments provide a somewhat new perspective on<br>established thinking? | 0                | 0     | 0                 |
| Does the Abstract (Summary) clearly and accurately describe the content of the article?                                                                                                    |                  | 0     | ۲                 |
| Is the introduction to the subject matter clearly and concisely stated?                                                                                                    |                  | 0     | ۰                 |
| Overall, do you find the methodology appropriate for the subject<br>matter being examined in the submission, with no significant<br>weaknesses?                                                                          | 0                | 0     | 0                 |
| Are the interpretations and conclusions justified by the results?                                                                                                    | 0                | •     | 0                 |

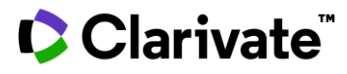

#### **Publons Opt-In for Reviewers**

Publons, if configured on your scoresheet, provides peer reviewers instant recognition for their contributions. Simply select Yes to get recognition or click the link to Learn More about Publons.

| 🛗 Due 10-Aug-2017                                                                                                    |                                                                            |                                                            | ⊡ Co                                               | ntact Jou                                          | irnal                                                 |
|----------------------------------------------------------------------------------------------------|----------------------------------------------------------------------------|------------------------------------------------------------|----------------------------------------------------|----------------------------------------------------|-------------------------------------------------------|
| MCU1-2013-10-0016 - View Abstract                                                                                                    |                                                                            |                                                            |                                                    |                                                    |                                                       |
| The common cold                                                                                                    |                                                                            |                                                            |                                                    |                                                    |                                                       |
| = Required Fields                                                                                                    |                                                                            |                                                            |                                                    |                                                    |                                                       |
| publons                                                                                                    | roviou                                                                     | on Pub                                                     | lons 72                                            |                                                    |                                                       |
|                                                                                                    |                                                                            |                                                            |                                                    |                                                    |                                                       |
| Don't let your reviewing work go unnoticed<br>affortlessly track their valuable peer review co<br>Publons profile will automatically be updated t<br>compliance with the journal's review policy. If y<br>prompted to create a free account.Learn more                                                                                                    | I! Researd<br>ntributions<br>o show a v<br>you don't h<br>e about Pu       | thers the<br>for any<br>verified r<br>nave a P<br>blons    | world ov<br>journal. I<br>ecord of t<br>ublons pr  | er use Pu<br>f you opt<br>this revie<br>ofile, you | ublons to<br>in, your<br>w in full<br>will be         |
| Don't let your reviewing work go unnoticed<br>effortlessly track their valuable peer review core<br>Publons profile will automatically be updated to<br>compliance with the journal's review policy. If<br>prompted to create a free account. Learn more<br>O Yes                                                                                                    | I! Researd<br>ntributions<br>o show a<br>you don't h<br>about Pu           | thers the<br>for any<br>verified r<br>have a P<br>blons    | world ov<br>journal. I:<br>ecord of t<br>ublons pr | er use Pr<br>f you opt<br>this revie<br>ofile, you | ublons to<br>in, your<br>w in full<br>will be         |
| Don't let your reviewing work go unnoticed<br>affortlessly track their valuable peer review co<br>Publons profile will automatically be updated t<br>compliance with the journal's review policy. If y<br>prompted to create a free account.Learn more<br>O Yes<br>O No                                                                                                    | I! Researd<br>ntributions<br>o show a v<br>you don't h<br>e about Pu       | thers the<br>for any<br>verified r<br>nave a P<br>blons    | world ov<br>journal. I:<br>ecord of f<br>ublons pr | er use Po<br>f you opt<br>this revie<br>ofile, you | ublons to<br>in, your<br>w in full<br>will be         |
| Don't let your reviewing work go unnoticed<br>effortlessly track their valuable peer review co<br>Publons profile will automatically be updated t<br>compliance with the journal's review policy. If y<br>prompted to create a free account. Learn more<br>O Yes<br>No<br>A. Contribution and Audience                                                                                                    | I! Researce<br>ntributions<br>o show a v<br>you don't h<br>about Pu<br>Yes | thers the<br>for any verified r<br>nave a P<br>blons       | world ov<br>journal. I:<br>ecord of f<br>ublons pr | er use Pr<br>f you opt<br>this revie<br>ofile, you | ublons to<br>in, your<br>w in full<br>a will be<br>No |
| Don't let your reviewing work go unnoticed<br>effortlessly track their valuable peer review co<br>Publons profile will automatically be updated t<br>compliance with the journal's review policy. If y<br>prompted to create a free account. Learn more<br>O Yes<br>O No<br>A. Contribution and Audience<br>1. Does the manuscript contain original and<br>important principles, concepts, or data that<br>are relevant for geography? | I! Researce<br>ntributions<br>o show a '<br>you don't h<br>about Pu<br>Yes | chers the<br>s for any<br>verified r<br>nave a P<br>blons⊡ | world ov<br>journal. I:<br>ecord of 1<br>ublons pr | er use Pr<br>f you opt<br>his revie<br>ofile, you  | ublons to<br>in, your<br>w in full<br>will be<br>No   |

**Note:** See the *Publons Credit for Completed Reviews* section for information about how to add previously completed reviews to your Publons record.

#### Associate ORCID iD

The Score Sheet may now be configured to ask for the Reviewer's ORCID iD. It may be set to required or optional for the Reviewer to answer. If the Reviewer is logged in, it will associate the ORCID iD to the Reviewer's account. If they are not logged in, it will only be displayed where the review form appears on the site.

Without an ORCID iD, the question will appear like this:

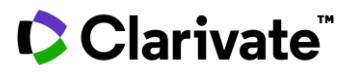

#### \* Open Researcher and Contributor ID (ORCID)

ORCID is a non-profit organization dedicated to solving the long-standing name ambiguity problem in scholarly communication by creating a central registry of unique identifiers for individual researchers and an open, transparent linking mechanism between ORCID and other current author identifier schemes. To learn more about ORCID, please visit http://orcid.org/content/initiative

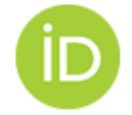

Create an ORCID iD Associate your existing ORCID iD

After associating the ORCID iD, the question will display the associated ORCID iD:

| * Open Researcher and Contributor ID (ORCID)                                                                                                    |                     |  |  |  |  |  |
|----------------------------------------------------------------------------------------------------|---------------------|--|--|--|--|--|
| ORCID is a non-profit organization dedicated to solving the long-standing name ambiguity problem in scholarly communication by creating a central registry of unique identifiers for individual researchers and an open, transparent linking mechanism between ORCID and other current author identifier schemes. To learn more about ORCID, please visit http://orcid.org/content/initiative |                     |  |  |  |  |  |
| The ORCID iD associated with your account is:                                                                                                    |                     |  |  |  |  |  |
| 10000-0000-1234-5678                                                                                                    | 🗙 Remove   Update 🗹 |  |  |  |  |  |

#### **Attaching Files**

You can either click on the drop zone or drop files from the computer. A maximum of 10 files can be dropped at a time.

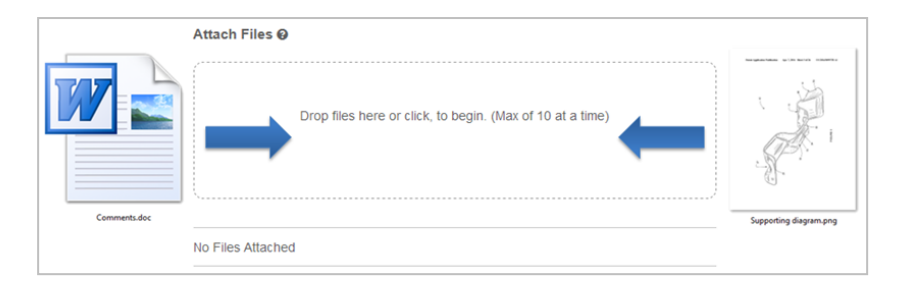

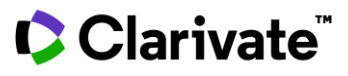

Before the files are uploaded, they must meet the standard criteria and you must answer the required question of who the file is intended for. Typically this is either the Author & Editor or just the Editor. Once answered, the uploading process will begin.

| Attach  | Files 😧                                |                    |       |      |
|---------|----------------------------------------|--------------------|-------|------|
| ,       | 3 MB<br>Reviewer i.d                   |                    |       | <br> |
| Select  | Radio Buttons                          | to Start Attaching | Files | <br> |
| *For: ( | <ul> <li>Author &amp; Edito</li> </ul> | or 🔘 Editor Only   |       |      |
|         |                                        |                    |       |      |

Once you submit your review, you will receive a notificatation on the screen.

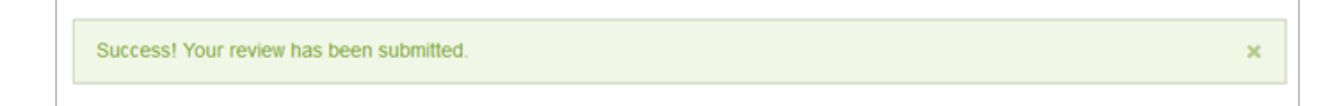

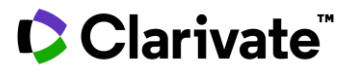

#### **Contacting The Journal**

You may have questions regarding the paper you are reviewing and need to speak to someone at the journal.

| 🛗 Due 10-Aug-2017                 | 🖂 Contact Journal |   |
|-----------------------------------|-------------------|---|
| MCU1-2013-10-0016 - View Abstract |                   | 6 |

Selecting the Contact Journal link will open a new window for you to create an email to the appropriate person you would like to contact.

| Contact        | Journal         | ×                        |
|----------------|-----------------|--------------------------|
| * To           | Gwen.Baker@ com | A                        |
| СС             |                 |                          |
| BCC            |                 |                          |
| From: Carla@te | st. demo        |                          |
| * Subject      |                 |                          |
|                |                 |                          |
| * Message      |                 |                          |
|                |                 |                          |
|                |                 |                          |
|                |                 | 1                        |
|                |                 | •                        |
| < Close        |                 | Send Message <b>&gt;</b> |

#### **Other Notifications**

Other notifications you can receive during the review process, are notices for your upcoming review deadline and if the review is overdue.

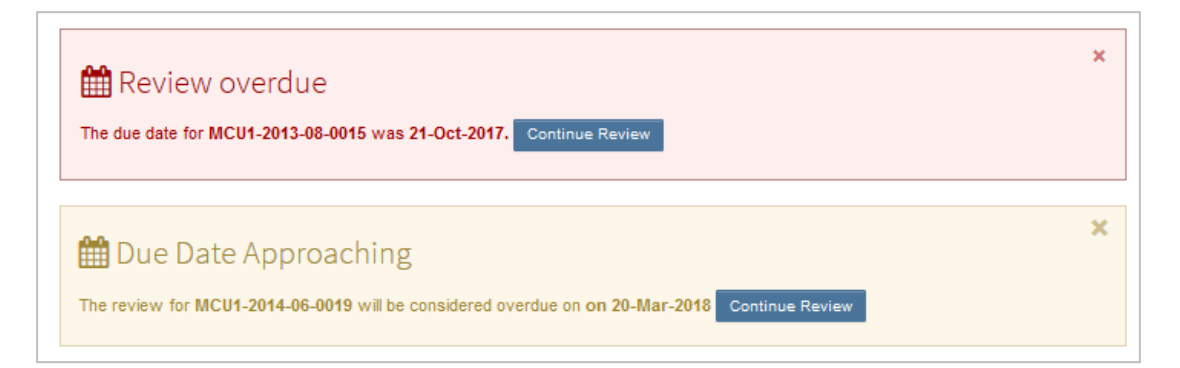

## **Viewing Author's Response**

On revised manuscripts you will be able to view the author's response to the decision letter on the Details tab. If configured, you will also be able to see the Decision letter that was sent to the Author.

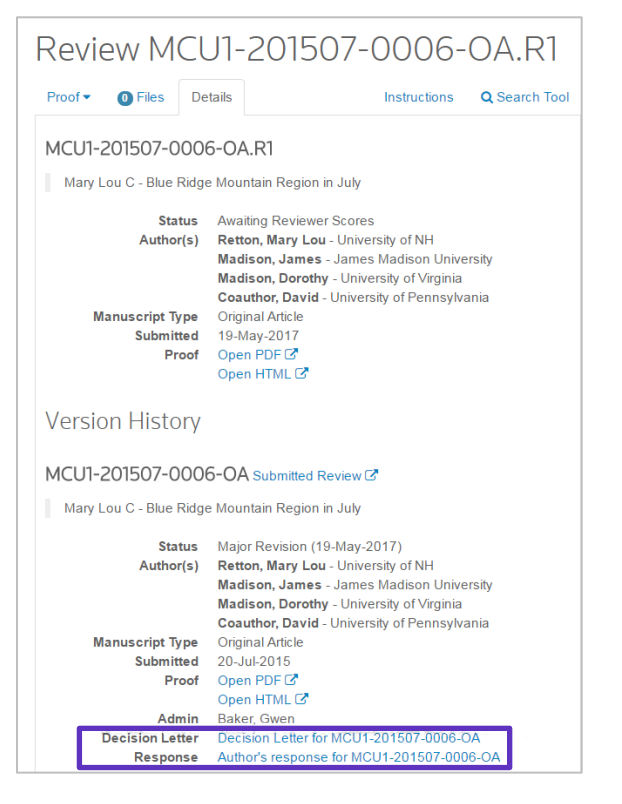

Click the **Author's Response** link to access the response information.

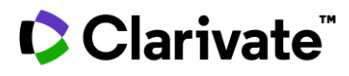

### **Suggestions For Reviewing**

The review form auto-saves every 30 seconds. When it does, a small message will appear at the bottom-right hand side of the form. It will fade away after one second.

🖺 Auto-Saved

Reviewers have the option of saving manually, using the **Save as Draft** button. You can also print using the **Save & Print** button. Using the browser controls or Save & Print button will print the right side of the page which includes the ID, Title, and Form.

We recommend that, if you cut and paste your comments, use a plain text editor such as WordPad or Notepad.

Be sure to not include your name in any comments you make to the author as many sites are conducting a blinded review process.

# **Viewing Completed Reviews**

After submitting your review, you can access your completed review in the Scores Submitted section of the dashboard.

| Reviewer View Manuscripts 0 Review and Score | > | Scores Submitted                                                                                                    |                                                                                                    |                                                                 |
|----------------------------------------------|---|----------------------------------------------------------------------------------------------------|----------------------------------------------------------------------------------------------------|-----------------------------------------------------------------|
| 1 Scores Submitted                           | > | ACTION COMPLETED                                                                                                    | ID/TITLE                                                                                             | STATUS                                                          |
| Invitations                                  | > | Select v 20-Apr-2022<br>Select<br>View Submitted Review<br>View Abstract<br>View Proof (New Window)<br>Contact Journal | MCU1-201507-0007-OA<br>The Prevalence of Potentially<br>Preventable Deaths in Acute Care<br>Hospital | Awaiting Reviewer Selection<br>Assignments:<br>ADM: Baker, Gwen |

Select **View Submitted Review** from the Action column. A new window will display your completed review.

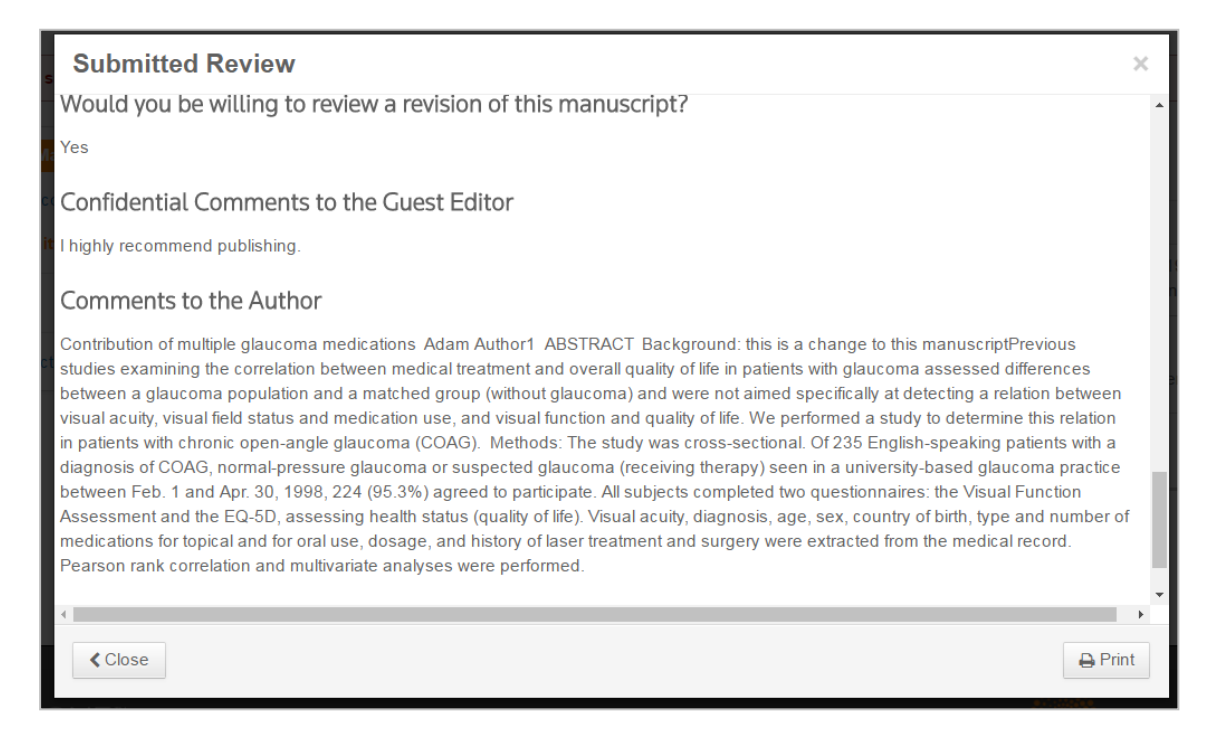

# **Publons Credit for Completed Reviews**

Publons allows academics to track, verify, and showcase their peer review and academic contributions for journals. ScholarOne allows users to seek credit for historical reviews already completed.

Access historical reviews through the Reviews Pending Publons Credit queue.

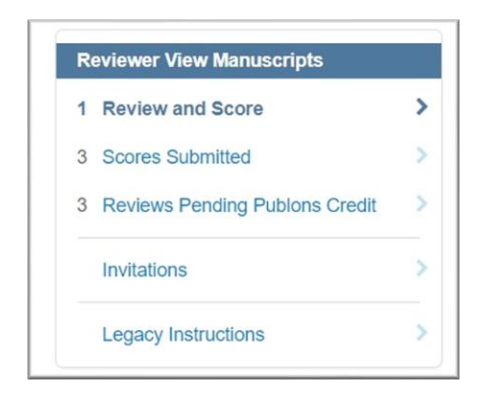

To receive credit, select the checkbox next to the appropriate manuscript and then Get Publons Credit.

| Reviews Pending Publons Credit |             |                                                     |                                                                                                    |  |  |
|--------------------------------|-------------|-----------------------------------------------------|----------------------------------------------------------------------------------------------------|--|--|
| INCLUDE                        | COMPLETED   | ID/TITLE                                            | STATUS                                                                                                    |  |  |
|                                | 15-Nov-2010 | WRK1-1348<br>4.5 release<br>Files archived <b>Q</b> | Major Revision (15-Nov-2010) a<br>revision has been submitted<br>Archiving completed on 24-Dec-<br>2011<br>Assignments:<br>ADM: Ferrell, Dan |  |  |

A success message will confirm the transfer of data to Publons.

| $\bigstar$ Review(s) successfully submitted to Publons. | × |
|---------------------------------------------------------|---|
|                                                         |   |

If you require technical assistance, please contact Customer Care at <a href="mailto:sistance">s1help@clarivate.com</a>.

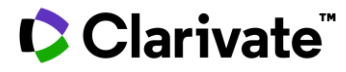

#### **About Clarivate**

Clarivate<sup>™</sup> is a global leader in providing solutions to accelerate the pace of innovation. Our bold mission is to help customers solve some of the world's most complex problems by providing actionable information and insights that reduce the time from new ideas to life-changing inventions in the areas of Academia & Government, Life Sciences & Healthcare, Professional Services and Consumer Goods, Manufacturing & Technology. We help customers discover, protect and commercialize their inventions using our trusted subscription and technology-based solutions coupled with deep domain expertise. For more information, please visit <u>clarivate.com</u>.

© 2022 Clarivate. Clarivate and its logo, as well as all other trademarks used herein are trademarks of their respective owners and used under license.